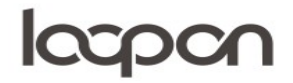

#### Hent kommentarer

I Loopon kan man vælge og se en mængde forskellige rapporter – gå til menuen 'Reports'

|      | ASNÆS & VA | NGSTRUP  | 0       | GUES     |            |           |
|------|------------|----------|---------|----------|------------|-----------|
| â    |            | 14       |         |          | Ľ          | <b>\$</b> |
| lome | Reputation | Feedback | Reports | Messages | Publishing | Settings  |

#### **HVORDAN**

Vælg herefter 'DATA SOURCES'. Den er placeret i øverste højre hjørne.

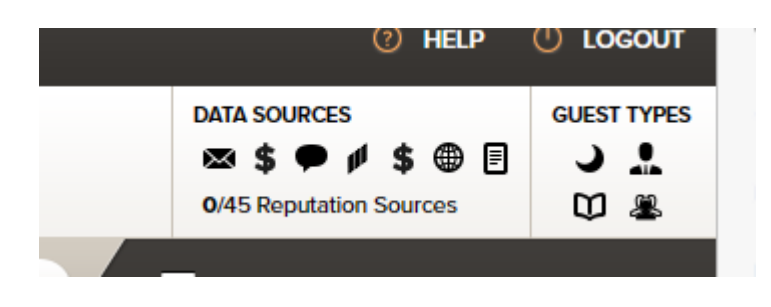

Ved at klikke på 'DATA SOURCES' bliver det muligt at vælge datakilder. Vælg 'All Internal Sources' og 'All guest types'

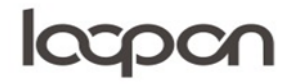

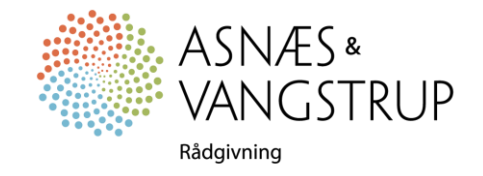

# loopon

| 1 |                   |   | DAT       | A SO         | OURCES — GUE    | ST TY | YPES |                         |    |
|---|-------------------|---|-----------|--------------|-----------------|-------|------|-------------------------|----|
|   | Online Reputation | 4 |           | All I        | nternal Sources | ><    |      | All Guest Types         | L  |
|   | a Agoda           |   | ×         | <b>V</b>     | E-Mail          |       | 5    | Vernight hotel guests   | 2  |
|   | 🚫 🔤 AirBnB        |   | \$        | $\checkmark$ | Pre-Stay        |       |      | Conference leaders      |    |
|   | B. Booking.com    |   | Þ         | $\checkmark$ | In-Stay         |       | Ξ    | Conference bookers      |    |
|   | 🎈 📄 Camping2be.co |   | <b>II</b> | $\checkmark$ | In-Stay Pulse   |       | 2    | Conference participants | Ε  |
| ł | 👗 📃 Camping Info  |   | \$        | $\checkmark$ | Next-Stay       |       |      |                         | ÷  |
| 1 | 🜍 📃 Cheap Tickets |   | ۲         | $\checkmark$ | Web / QR Code   |       |      |                         | L  |
| 1 | Couverts          |   | ∎         | $\checkmark$ | Paper           |       |      |                         |    |
| 1 | 📌 🔲 Ctrin         | • | _         |              |                 |       |      | Ψ                       | I. |
|   |                   |   |           |              |                 |       | C    | CANCEL                  |    |

Du kan indstille den ønskede tidsperiode i menuen til højre:

|    | ρ |   | TIME RESOLUTION Dally |  |
|----|---|---|-----------------------|--|
|    |   | ^ | COMMON SEARCHES       |  |
|    |   |   | Rolling 7 days        |  |
|    |   |   | Rolling 30 days       |  |
| al |   |   | Rolling 90 days       |  |
|    |   |   | Rolling 365 days      |  |
|    |   |   | Last month            |  |
|    |   |   | Last 3 months         |  |
|    |   |   | Last 6 months         |  |
|    |   |   | Last 12 months        |  |
|    |   |   | Month to date         |  |
|    |   |   | Year to date          |  |
|    |   |   | Weekend vs. Weekday   |  |
|    |   |   | GROUP REPORTING       |  |
|    |   |   |                       |  |

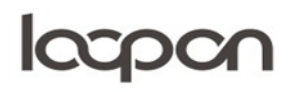

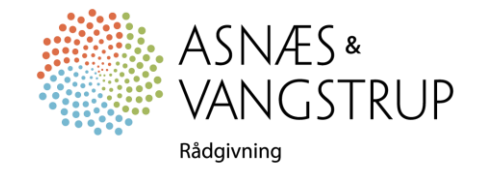

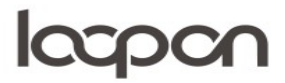

### Herefter åbner du drop down menuen 'NPS (CHAIN HIERARCHY') øverst til højre i menuen:

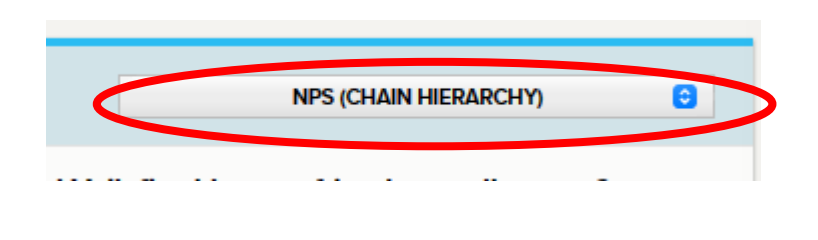

## Klik på 'Text Report' øverst til venstre

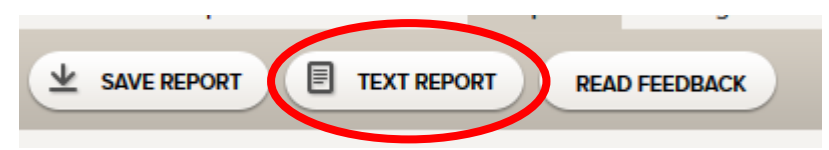

Klik på de 'SELECT ALL' og 'Arrange feedback per question' - herefter klikker du på 'PRINT (PDF)

|                                                                                                    | GENERATE TEXT REPORT                                                                                                    |
|----------------------------------------------------------------------------------------------------|----------------------------------------------------------------------------------------------------|
| Report Settings                                                                                                    |                                                                                                    |
| Arrange feedback per guest     Arrange feedback per question     Arrange feedback per guest, in multiple col                                                                                                    | umns (only PDF)                                                                                                    |
| Guest Meta Data                                                                                                    | Guest Responses                                                                                                    |
| <ul> <li>Booking reference</li> <li>Booking date</li> <li>Arrival date</li> <li>Arrival date</li> <li>Departure date</li> <li>Room number</li> <li>Customer name</li> <li>Customer number</li> <li>Customer number</li> </ul> | Cuestionnaire How would you describe your experience with us to someone else? Cnline Reputation Title General Comments Positive Comments Negative Comments |
|                                                                                                    |                                                                                                    |
| SELECT ALL DESELECT ALL                                                                                                    | CANCEL PRINT (PDF) DOWNLOAD (EXCEL)                                                                                                    |

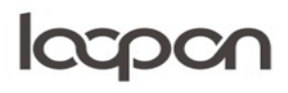

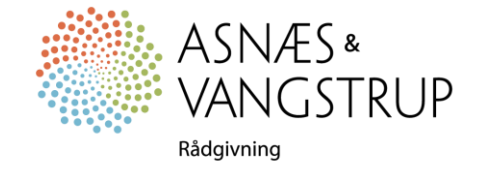

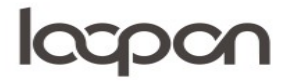

## SPØRGSMÅL

Har du yderligere spørgsmål, er du velkommen til at kontakte Asnæs & Vangstrup på 7023 4808 eller mail til <u>analyse@asnaes-vangstrup.dk</u>.

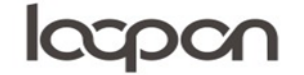

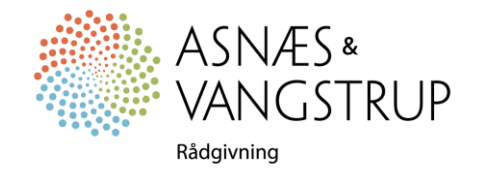